## 研究生复学办理流程

1. 学生登录研究生管理系统(http://yjsxt.lcu.edu.cn/login.html), 进入【学籍管理】—【学籍变动申请】菜单下,学籍变更类型选择"复 学",选择变更原因和变动学期,点击【提交申请】按钮。

| 学位与研究生<br>教育管理信息系统                           |         | 学籍管理 🚦 数学管理 💄 培养管理 | 📢 毕业管理 👔 | 🖻 学位管理 📋 档案管理 | ▶ 🚖 特色模块管理   |                                        |
|----------------------------------------------|---------|--------------------|----------|---------------|--------------|----------------------------------------|
| 8                                            | ☑学籍变动申请 |                    |          |               |              |                                        |
| 2                                            | 学籍变动信息  |                    |          |               |              |                                        |
| 学院                                           | 学号      | 2                  |          | 所属学科(领域)      | -            |                                        |
| <ul> <li>○ 学籍确认</li> <li>○ 学籍变动申请</li> </ul> | 姓名      |                    |          | 性别            | 男 *          |                                        |
|                                              | 入学时间    | 20:                |          | 学籍变更类型*       | 复学           |                                        |
|                                              | 学籍变更原因  |                    | 选择 *     | 开始日期          | → 「          |                                        |
|                                              | 结束日期    |                    |          | 变动学期*         | <b>发学</b>    |                                        |
|                                              |         |                    |          |               | 结业           | 提交申请                                   |
|                                              |         |                    |          |               | 1997<br>1977 | •••••••••••••••••••••••••••••••••••••• |

2. 在研究生处网站下载《聊城大学硕士研究生复学申请表》,并在签字 盖章后尽快送研究生处培养科(东校区办公楼 B615 室)。

3. 系统审核流程:学生提交->秘书审核->管理员审核;

或秘书提交一>管理员审核。

说明:待学院科研秘书在管理系统内审核通过后,管理员在核实学生 提交的申请表和系统内申请信息是否一致后报处室领导审核,审核通 过后,管理员会从系统操作通过审核。